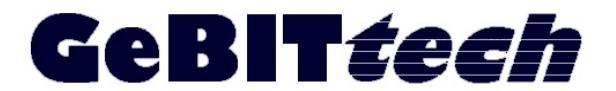

**GeBITtech** Christian Grünhage Magdeburger Str. 51 38368 Grasleben

## Sonderfunktionen T960/T980

## Einrichten GPRS- Modul

- 1. Setzen Sie die SIM- Karte im Terminal ein. Der Chip auf der SIM- Karte zeigt zum linken Außenrand.
- 2. Webserver einrichten. Öffnen Sie das Menü am Terminal mit der Taste [M/↔]. Wählen Sie
  - 2. Kommunik.
  - Web Setup

Unter Webserver tragen Sie die zugeteilte feste IP Ihres DSL- Providers ein.

- 3. Konfigurieren Sie die Einstellungen mit dem Programm "EU01 GPRS configure tools".
- 4. Für die M2M- Karte der t-mobile gelten folgende Einstellungen:
  - enable markieren
  - APN = internet.t-mobile
  - Benutzer = tm
  - Passwort = tm

Der Eintrag "Heartbeatserver" bleibt frei. Um die Daten an das Terminal zu übertragen benötigen Sie entweder eine TCP/IP Verbindung (Netzwerk), ein USB- Kabel oder ein serielles Kabel. Nutzen Sie die TCP/IP Verbindung, so ist das Terminal unter

- 2. Kommunik.

- Netzwerk

entsprechend einzurichten. Die dort vergebene IP- Adresse ist unter IP einzutragen. Der Port ist dann auf 4370 einzustellen.

| TCP/IP IP        | 192.168.0.150        | Port: 4370                                     |
|------------------|----------------------|------------------------------------------------|
| Option Info      |                      |                                                |
| 🖲 Enable         | <pre>C Disable</pre> |                                                |
| APN:             | ernet.t-mobile       |                                                |
| DialNumber:      | *99#                 |                                                |
| UserName:        | tm                   |                                                |
| PassWord:        | tm                   |                                                |
| HeartBeatServer: |                      | ( check whether the terminal is online or not) |

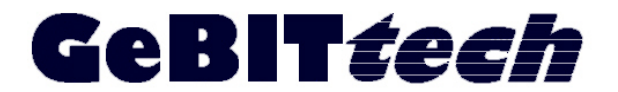

**GeBITtech** Christian Grünhage Magdeburger Str. 51 38368 Grasleben

## Einrichten Webservice

Mit diesem Service werden die Daten vom Provider abgeholt. Um eine Verbindung zum Terminal herzustellen muss dieses dem Programm bekannt gemacht werden. Klicken Sie auf die Schaltfläche "append" und tragen Sie die Seriennummer des Gerätes ein. Zusätzlich sollten Sie einen eindeutigen Namen vergeben um das Terminal bzw. den Standort sofort zu erkennen.

| ÷                                                                               | 🔿 🧭 http:// D                           | SL-IPAdresse:8080    | \$          | - 20× 🤇        | Device    |               | ×                   |                    |                        |              |                        |         | ŵ                | 1            |
|---------------------------------------------------------------------------------|-----------------------------------------|----------------------|-------------|----------------|-----------|---------------|---------------------|--------------------|------------------------|--------------|------------------------|---------|------------------|--------------|
| ×G                                                                              | oogle                                   |                      |             |                |           | •             | Suche 🔹 📖 🔹         | 🐌 Übersetzen       | • Mehr≫                |              |                        |         | Infe             | o• 🔌 •       |
| Go                                                                              | ogle" Diese S                           | eite ist Englisch. S | oll sie mit | der Google To  | olbar übe | rsetzt werden | ? Erfahren Sie mehi | Nicht auf Englisci | h? <u>Unterstützen</u> | Sie uns.     | Übersetzer             | Immer I | Englisch überset | tzen >       |
| iClock Automatic Data Master Server Welcome, admin. / Change password / Log out |                                         |                      |             |                |           |               |                     |                    |                        |              |                        | g out   | it Language 💌    |              |
| Devic<br>Dev                                                                    | e Data Syst<br>rice<br>oppend @Clear Al | em<br>Selected: 0    | Operatio    | n for selected |           |               |                     |                    | st                     | yle: @ Table | e style 🗇 List style 🗌 |         | ]                | Q<br>total 2 |
| E                                                                               | Serial number                           | Device alias name    | Status      | Transfer time  | Interval  | Last activity | Fw version          | Device name        | User count             | Fp count     | Transaction count      | Data    | Department       |              |
|                                                                                 | 3060001380026                           | testdevice           | Offline     | 00:00;14:05    | 1         | 29/09 11:08   | Ver 6.60 Sep 21 2   |                    | 1                      | 0            | 0                      | LEUCRE  | 1 Our Company    |              |
|                                                                                 | 3060001380015                           | Tozzi                | Online      | 00:00;14:05    | 1         | 30/09 15:09   | Ver 6.60 Sep 22 2   |                    | 1                      | 0            | 8                      | LEUCRF  | 1 Our Company    | i            |
|                                                                                 | Auto Refresh In                         | terval: (s) 30       |             |                |           |               |                     |                    |                        |              |                        |         |                  |              |

Zum Testen können Sie in dem Kästchen "Auto Refresh" ein Häkchen setzen. Im eingestellten Intervall werden jetzt die Terminal gepollt. Der Status wechselt auf online. Für den täglichen Betrieb sollten Sie aber nur feste Zeiten wie im Bild dargestellt nutzen.

## Projektzeiterfassung mit max. drei Nummern und ohne Menüabfrage

Per Standard wird die Serie T960/980 auf Projektzeiterfassung mit einer numerischen Eingabe per Tastatur ausgeliefert. Beim Einscannen per Barcode wird die erkannte Nummer an den Tastaturpuffer übergeben. Unbekannte Nummern werden nicht akzeptiert.

Mit unserer Erweiterung wird das Terminal auf bis zu drei Projektnummern erweitert. Die Eingaben werden in entsprechenden Editierzeilen vorgenommen und können per Tastatur oder Barcodeleser erfolgen. Unbekannte Nummern werden ebenfalls akzeptiert. Zum Update des Terminals gehen Sie wie folgt vor:

- kopieren Sie das Firmwareupdate auf einen USB- Stick
- stecken Sie den USB- Stick in den Port am linken Rand (unter einer Gummiabdeckung)
- rufen Sie über die Taste [**M**/←] am Terminal das Menü auf und aktivieren Sie folgende Punkte:
  - System
  - Update

Das Update wird jetzt ausgeführt und die neue Funktion steht **nach einem Neustart** zur Verfügung.